## プロファイルズサーベイセンター使用 のための初期設定(SBP)

プロファイルズサーベイセンター(PSC)を使用するには、初めに下記設定が行われている必要があります。

## ユーザーの設定

1. SBP アカウントの、サーベイセンターにログイン(VAC には切り替えない)

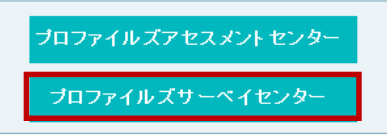

- 2. メニュー > [設定] > [ユーザー]
- 3. ユーザーの左にある 8 をクリック
- 4. 編集 をクリック
- 5. [役割]として、「サーベイパートナー管理者」を選択
- 6. 保存 をクリックして保存

※ PSC を使用するすべてのユーザーに対して、設定が必要です

## アカウントの設定

- 1. メニュー > [管理] > [アカウント]
- 2. PSC を有効にしたいアカウントの左の双眼鏡をクリック

| 0 データの選択     | 表示 解除                 | 保存            |        |
|--------------|-----------------------|---------------|--------|
| □ 処理         | 会社名                   | ▲ 第1連絡先       | ▼ 電話   |
| 68           | SBP VAC               | 大谷幸一          |        |
|              | 日本商事株式会社              | 一郎鈴木          | 03-56  |
| 3. 「PSC の有効化 | ;」「Activate PSC」のボタンカ | 「表示されている場合、ボタ | いをクリック |

4. <sup>編集</sup>をクリック

## 5.「商品」タブをクリック

6.CheckPoint360<sup>°</sup> ™と Sales CheckPoint™の各言語にチェックを入れる

| 詳細        | オプション    | · [_   | 商品   | 設定 |
|-----------|----------|--------|------|----|
|           |          |        |      |    |
| 商品        |          |        |      |    |
| 商品        |          | Englis | S AN | // |
| CheckPoi  | nt 360 🛛 |        | 2    |    |
| Sales Che | ckPoint  |        | )    |    |
| 1         |          |        |      |    |

7. 保存 アイコンをクリックして保存

※ PSC を使用するすべてのアカウントに対して、設定が必要です

HRD株式会社 Email: info@hrd-inc.co.jp Tel: 03-6777-7869